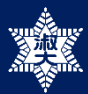

### < 중 요 >

- '8학기 이후 전공선택' 시 그 동안의 이수내역과 전공선택 원칙에 따라 본인의 <mark>졸업계획에 예기치 않은 변화</mark>를 초래할 수 있습니다. 아래 ★유의사항 을 정독하고 신청하시기 바랍니다.
- <u>자격이 되지 않아도 신청은 가능하도록 시스템 설정</u> 되어 있습니다. 신청 건은 학사팀 담당이 검토하여 승인 하고 있으며, 검토 과정에서 자격 불충분이 확인되면 승인되지 않습니다.

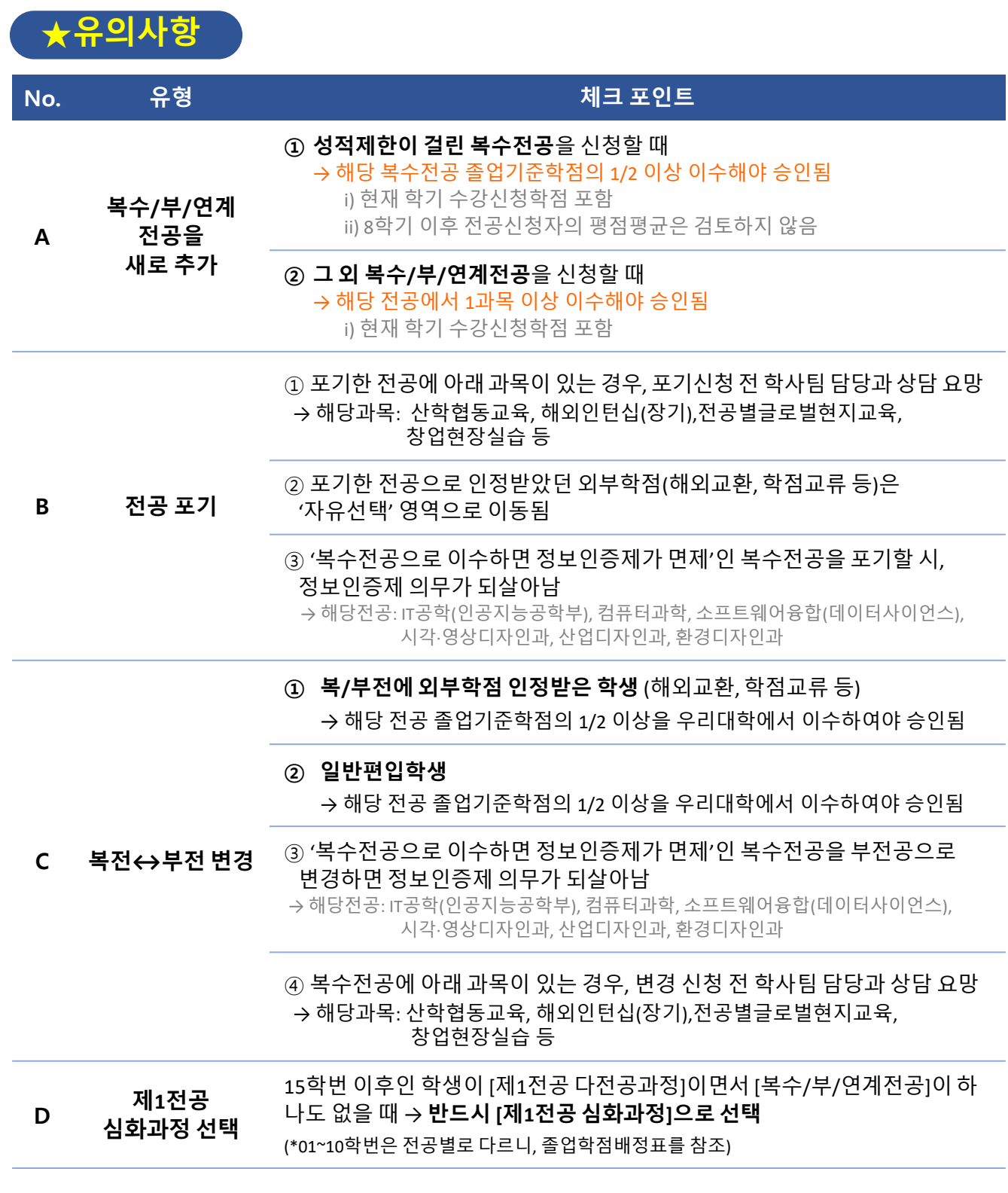

※ 본 기간동안 신청한 복수전공의 졸업논문제를 이번 학기에 통과하고자 하는 경우, 반드시 복수전공 학과사무실에 연락하여 졸업논문제를 신청하세요.

# : 숙명포털 로그인>학사>졸업> <mark>재학생 졸업예정자 전공추가/변경/포기 (Step2)</mark>

# 유형별요약

| No. | 전공선택 유형      | 신청방법                                                                                                    |
|-----|--------------|----------------------------------------------------------------------------------------------------|
| A   | 전공을 새로 추가    | 전공유형 선택(복수,부,연계)> 이수할 전공 선택> '신청' 버튼 클릭<br>※복수/부/연계전공은 각 한 개씩만 선택 가능<br>※세부전공은 세부전공을 운영하는 학부 소속 학생 중 희망자만 선택(11학번부터 가능) |
| В   | 전공포기         | [소속전공] 섹션에서 포기할 전공명 옆 '포기' 버튼 클릭                                                                                        |
| С   | 복전↔부전 변경     | ① 기존에 선택한 복수전공(부전공)을 포기하고<br>② 부전공(복수전공) 카테고리에서 같은 전공명을 찾아 새로 신청                                                        |
| D   | 제1전공 심화과정 선택 | [소속전공] 섹션의 제1전공 '심화' 체크박스를 클릭하여 v 표시<br>(취소 시 v표 해제, 10학번 이전&15학번 이후만 해당)                                               |
| E   | 신청내역 취소      | [신청정보] 섹션에서 '취소' 버튼 클릭                                                                                                  |

## 유형별세부방법

### <mark>A</mark> 전공을 새로 추가할 때

: 전공유형 선택> 희망전공 선택> '신청'버튼 클릭

#### 학적 기본사항

| 학번:   | 1712345      | 과정:    | 학사과정   |
|-------|--------------|--------|--------|
| 성명:   | 김눈송          | 소속:    | 문과대학   |
| 영문성명: | Kim Noonsong | 학과(부): | 한국어문학부 |
| 주민번호: | 060522-***** | 학년:    | 2학년    |

#### 소속전공

| 전공유형 | 학년도     | 학기          | 소속 | <u></u> 학과(부)       | 전공                     | 변동사유 | 시작일        | 비고 | 심화여부 |    |
|------|---------|-------------|----|---------------------|------------------------|------|------------|----|------|----|
| 제1전공 | 2017학년도 | 1학기(여름학기포함) |    | <mark>한국어문학부</mark> | 한국어문학전공                |      | 2016.03.01 |    |      |    |
| 복수전공 | 2017학년도 | 2학기(겨울학기포함) |    | 사회심리학과              | 사회심리학전공                |      | 2017.09.01 |    |      | 포기 |
| 연계전공 | 2017학년도 | 2학기(겨울학기포함) |    | 스토리텔링전공             | 스토리 <mark>텔링</mark> 전공 |      | 2017.09.01 |    |      | 포기 |

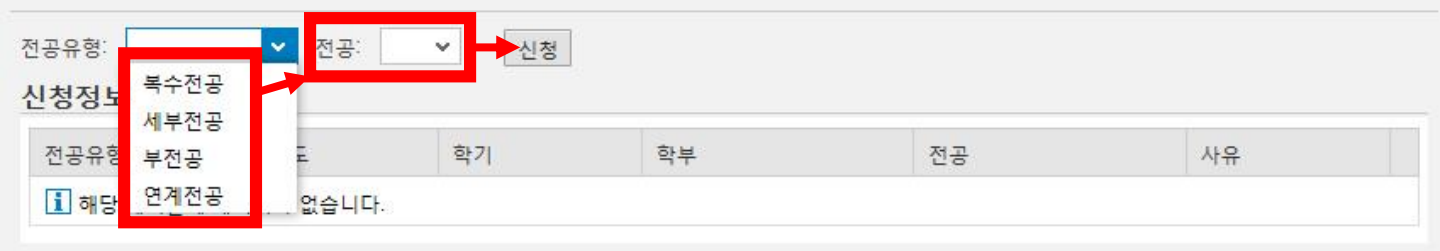

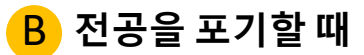

: 소속전공 섹션> 포기할 전공의 라인을 찾아서> '포기'버튼 클릭

### 소속전공

| 전공유형               | 학년도                  | 학기          | 소속 | 학과(부)   | 전공      | 변동사유 | 시작일        | 비고 | 심화여부 |    |
|--------------------|----------------------|-------------|----|---------|---------|------|------------|----|------|----|
| 제1전공               | 2017학년도              | 1학기(여름학기포함) |    | 한국어문학부  | 한국어문학전공 |      | 2016.03.01 |    |      |    |
| 복수전공               | 2017학년도              | 2학기(겨울학기포함) |    | 사회심리학과  | 사회심리학전공 |      | 2017.09.01 |    |      | 포기 |
| 연계 <mark>전공</mark> | <mark>2017학년도</mark> | 2학기(겨울학기포함) |    | 스토리텔링전공 | 스토리텔링전공 |      | 2017.09.01 |    |      | 포기 |

## C 복수전공↔부전공 변경할 때

① 기존에 선택한 복수전공(부전공)을 포기하고

② 부전공(복수전공) 카테고리에서 같은 전공명을 찾아 새로 신청

### 학적 기본사항

| 학번:   | 1712345      | 과정:    | 학사과정   |
|-------|--------------|--------|--------|
| 성명:   | 김눈송          | 소속:    | 문과대학   |
| 영문성명: | Kim Noonsong | 학과(부): | 한국어문학부 |
| 주민번호: | 060522-***** | 학년:    | 2학년    |

#### 소속전공

| 전공유형                                   | 학년도          | 학기          | 소속 | 학과(부)               | 전공      | 변동사유 | 시작일        | 비고 | 심화여부 |    |
|----------------------------------------|--------------|-------------|----|---------------------|---------|------|------------|----|------|----|
| 제1전공                                   | 2017학년도      | 1학기(여름학기포함) |    | <mark>한국어문학부</mark> | 한국어문학전공 |      | 2016.03.01 |    |      | U  |
| 복수전공                                   | 2017학년도      | 2학기(겨울학기포함) |    | 사회심리학과              | 사회심리학전공 |      | 2017.09.01 |    |      | 포기 |
| 연계전공                                   | 2017학년도      | 2학기(겨울학기포함) |    | 스토리텔링전공             | 스토리텔링전공 |      | 2017.09.01 |    |      | 포기 |
| <sub>전공유형</sub> :<br><mark>신청정보</mark> | 복수전공<br>세부전공 | ✓ 전공: ✓     | 신청 |                     |         | 1    |            |    |      |    |
| 전공유형                                   | 부전공          | 트 학:        | 71 | 학부                  |         | 전공   |            | 사. | R    |    |
| 1 해당                                   | 연계전공         | 언습니다        |    |                     |         |      |            |    |      |    |

### D 제1전공 심화과정을 선택할 때

: 소속전공 섹션> 제1전공 라인> '심화여부' 체크박스 클릭하여 v표시 (취소 시에는 v표 해제)

학적 기본사항

| 학번:   | 1712345      | 과정:    | 학사과정   |
|-------|--------------|--------|--------|
| 성명:   | 김눈송          | 소속:    | 문과대학   |
| 영문성명: | Kim Noonsong | 학과(부): | 한국어문학부 |
| 주민번호: | 060522-***** | 학년:    | 2학년    |

### 소속전공

| 전공유형               | 학년도                  | 학기          | 소속 | 학과(부)   | 전공      | 변동사유 | 시작일        | 비고 | 심화여부 |    |
|--------------------|----------------------|-------------|----|---------|---------|------|------------|----|------|----|
| 제1전공               | 2017학년도              | 1학기(여름학기포함) |    | 한국어문학부  | 한국어문학전공 |      | 2016.03.01 |    | M    |    |
| 복수전공               | 2017학년도              | 2학기(겨울학기포함) |    | 사회심리학과  | 사회심리학전공 |      | 2017.09.01 |    |      | 포기 |
| 연계 <mark>전공</mark> | <mark>2017학년도</mark> | 2학기(겨울학기포함) |    | 스토리텔링전공 | 스토리텔링전공 |      | 2017.09.01 |    |      | 포기 |

# E 신청내역 취소

: 신청정보 섹션> 신청취소할 전공 라인을 찾아서> '취소' 버튼 클릭

|   | 학번:   | 1712345      | 과정:    | 학사과정   |  |
|---|-------|--------------|--------|--------|--|
| 1 | 성명:   | 김눈송          | 소속:    | 문파대학   |  |
|   | 영문성명: | Kim Noonsong | 학과(부): | 한국어문학부 |  |
| ~ | 주민번호: | 060522-***** | 학년:    | 2학년    |  |

소속전공

| 전공유형               | 학년도     | 학기          | 소속 | 학과(부)   | 전공      | 변동사유 | 시작일        | 비고 | 심화여부 |    |
|--------------------|---------|-------------|----|---------|---------|------|------------|----|------|----|
| 제1전공               | 2017학년도 | 1학기(여름학기포함) |    | 한국어문학부  | 한국어문학전공 |      | 2016.03.01 |    |      |    |
| 복수전공               | 2017학년도 | 2학기(겨울학기포함) |    | 사회심리학과  | 사회심리학전공 |      | 2017.09.01 |    |      | 포기 |
| 연계 <mark>전공</mark> | 2017학년도 | 2학기(겨울학기포함) |    | 스토리텔링전공 | 스토리텔링전공 |      | 2017.09.01 |    |      | 포기 |

#### 신청정보

| 전공유형 | 학년도  | 학기          | 학부   | 전공    | 사유   |    |
|------|------|-------------|------|-------|------|----|
| 부전공  | 2019 | 1학기(여름학기포함) | 경영학부 | 경영학전공 | 전공지정 | 취소 |

### ▶ 운영시간: 평일 09:00~17:30(12~13시 점심시간)

### ▶ 전화상담

| 구분      | 본인의 제1전공 소속 단과대학          | 전화번호         |
|---------|---------------------------|--------------|
|         | 문과대학/약학대학/미디어학부           | 02-710-9994  |
| 조어하저 모이 | 이과대학/사회과학대학/법과대학/글로벌서비스학부 | 02-710-9019  |
| 물입억엽 군의 | 공과대학/음악대학                 | 02-2077-7802 |
|         | 생활과학대학/경상대학/미술대학/영어영문학부   | 02-710-9017  |
| 연계전공 문의 | 기초교양대학 교학팀                | 02-2077-7511 |

▶ 온라인상담

| 방법        | 위치                                 |
|-----------|------------------------------------|
| 숙명1·3·7센터 | 학교홈페이지〉 스노위(커뮤니티)〉 숙명1·3·7센터〉 글 작성 |
| 이메일       | haksa@sm.ac.kr                     |

▶ 방문상담

| 부서명 | 위치           |
|-----|--------------|
| 학사팀 | 학사팀(행정관201호) |